# **Eksigent<sup>®</sup> Software Drivers**

Analyst<sup>®</sup> Software 1.5.1, 1.5.2, 1.6, TF 1.5.1 HyStar<sup>®</sup> 3.2 Xcalibur<sup>®</sup> 1.3, 1.4, 2.0, 2.1, 2.2

Installation Guide

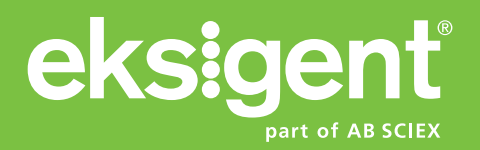

D5031161 A February 2012 This document is provided to customers who have purchased AB Sciex equipment to use in the operation of such AB Sciex equipment. This document is copyright protected and any reproduction of this document or any part of this document is strictly prohibited, except as AB Sciex may authorize in writing.

Software that may be described in this document is furnished under a license agreement. It is against the law to copy, modify, or distribute the software on any medium, except as specifically allowed in the license agreement. Furthermore, the license agreement may prohibit the software from being disassembled, reverse engineered, or decompiled for any purpose.

Portions of this document may make reference to other manufacturers and/or their products, which may contain parts whose names are registered as trademarks and/or function as trademarks of their respective owners. Any such use is intended only to designate those manufacturers' products as supplied by AB Sciex for incorporation into its equipment and does not imply any right and/or license to use or permit others to use such manufacturers' and/or their product names as trademarks.

AB Sciex makes no warranties or representations as to the fitness of this equipment for any particular purpose and assumes no responsibility or contingent liability, including indirect or consequential damages, for any use to which the purchaser may put the equipment described herein, or for any adverse circumstances arising therefrom.

#### For research use only. Not for use in diagnostic procedures.

The trademarks mentioned herein are the property of AB Sciex Pte. Ltd. or their respective owners. Eksigent is a division of AB Sciex. LLC.

AB SCIEX<sup>™</sup> is being used under license.

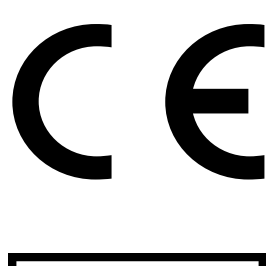

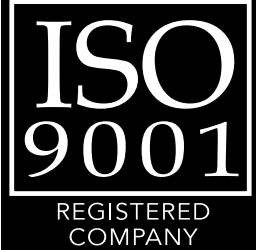

Eksigent 5875 Arnold Road, Dublin, CA 94568. AB Sciex LP is ISO 9001 registered. © 2012 AB SCIEX. Printed in Canada.

| Chapter 1 The Analyst <sup>®</sup> Software Installation.                                                                                                    | 5<br>6<br>8<br>8<br>.12<br>.13<br>.13                      |
|----------------------------------------------------------------------------------------------------|------------------------------------------------------------|
| Chapter 2 The HyStar Software Installation         Software Installation         Driver configuration         Configure the LC system         Mass Spectrometer Configuration using the HyStar Software         Device status         Device method editors         Additional instrument dialogs         Data acquisition | 15<br>.15<br>.16<br>.17<br>.17<br>.20<br>.21<br>.23<br>.24 |
| Chapter 3 The Xcalibur Software Installation                                                                                                    | 25<br>.25<br>.26<br>.27<br>.27<br>.31<br>.32               |
| Device method editors       Additional instrument dialogs         Additional instrument dialogs       Peak parking         Device method editors       Data acquisition                                                                                                    | .34<br>.35<br>.37                                          |
| Device method editors       Additional instrument dialogs         Additional instrument dialogs       Peak parking         Data acquisition       Data acquisition         Appendix A Configuration Files Transfer       Configuration files                                                                               | .34<br>.35<br>.37<br><b>.39</b><br>.39                     |

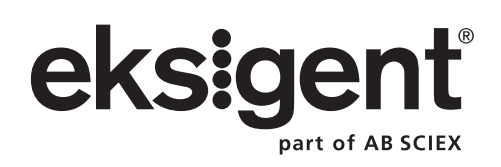

## **Software Installation**

This section describes the procedures required to install the Eksigent<sup>®</sup> control software on the host computer. The computer should already have the Analyst<sup>®</sup> software installed and configured for use.

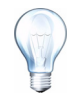

**Tip!** If you intend to move an installed Eksigent LC device to a new computer, follow the steps in Appendix A to transfer the instrument configuration, calibration, and method settings to the new computer before installation.

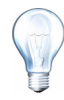

**Tip!** If your operating system is Windows XP SP1 or SP2, refer to Appendix A before starting the Analyst software.

1. Insert the Eksigent software installation CD or download the software installation files from www.Eksigent.com/setup.

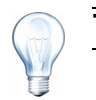

**Tip!** Any existing versions of the software do not need to be removed.

| 🕞 Setup - Eksigent |                                                                               |
|--------------------|-------------------------------------------------------------------------------|
|                    | Welcome to the Eksigent Setup<br>Wizard                                       |
|                    | This will install Eksigent 3.11.0 on your computer.                           |
|                    | It is recommended that you close all other applications before<br>continuing. |
|                    | Click Next to continue, or Cancel to exit Setup.                              |
|                    |                                                                               |
|                    |                                                                               |
|                    |                                                                               |
| eksigent           |                                                                               |
|                    | Next > Cancel                                                                 |

Figure 1-1 Eksigent Setup dialog

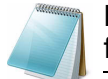

**Note:** If the Setup Wizard dialog does not appear, run the file: **setup.exe** from the CD.

2. Click **Next** to continue through the installation process.

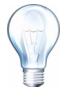

**Tip!** It is recommend to use the default directory and settings specified in the installation dialog when prompted.

### **Driver configuration**

After the Eksigent software is configured for instrument type and proper operation is verified, configure the Analyst software drivers:

1. Select Start > Programs > Eksigent > Driver Configuration, see Figure 1-2).

The Driver configuration utility will automatically detect the version of the Analyst software installed on your computer.

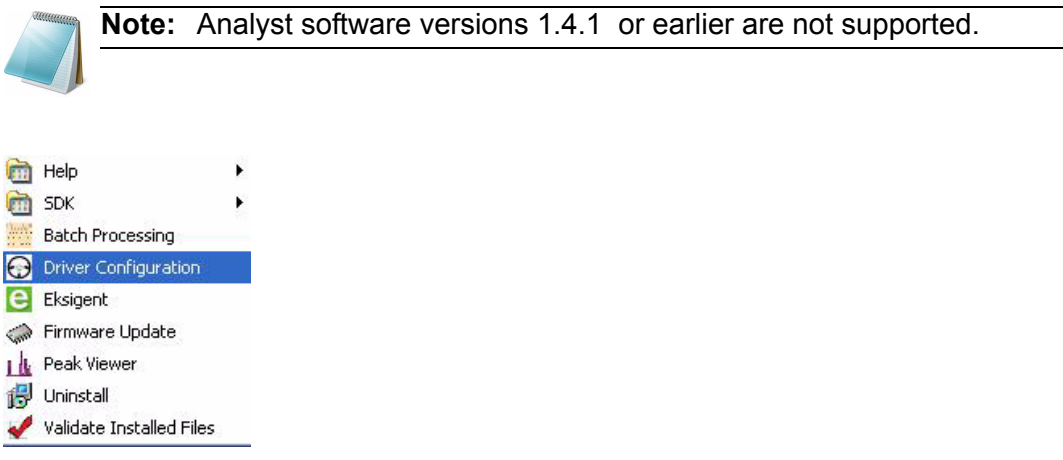

#### Figure 1-2 Driver Configuration menu shortcut

- 2. Check **Driver** and the **AS1/AS2 Autosampler** options under the **Analyst** group, see Figure 1-3.
- 3. Click Apply.

If successful, the status next to the check box will change from **Not Registered** to **Registered**.

#### 4. Click OK.

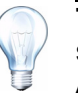

**Tip!** If necessary, you can later remove the driver from the Analyst software by using this utility, checking the relevant boxes, and clicking **Apply**.

| Software Version:<br>Location: | 3.11.0, Build 120104<br>C:\Program Files\Eksigent NanoLC |
|--------------------------------|----------------------------------------------------------|
| Xcalibur: Not Registered       |                                                          |
| Eksigent System Driver         | Not Registered                                           |
| AS1 / AS2 Autosampler Driver   | Not Registered                                           |
| Analyst: TF1.5                 |                                                          |
| Eksigent System Driver         | Registered                                               |
| AS1 Autosampler Driver         | Not Registered                                           |
| AS2 Autosampler Driver         | Not Registered                                           |
| Method Merger Tool             | Registered                                               |
| HyStar: Not Registered         |                                                          |
| Eksigent System Driver         | Not Registered                                           |

Figure 1-3 Eksigent Driver Configuration Utility

### Configure the LC system

Refer to the *Eksigent Software User Guide* for setting up and calibrating your mass spectrometer. The mass spectrometer must be configured properly prior to attempting to establish control within the Analyst software.

### Create hardware profiles using the Analyst Software

Caution: If you are using Windows XP, you must follow the directions in Appendix B prior to continuing. Failure to do so will prevent the software and hareware from functioning properly.

If the drivers were installed correctly, the Eksigent devices will be shown in the Companion Software area of the Analyst software Navigation Bar.

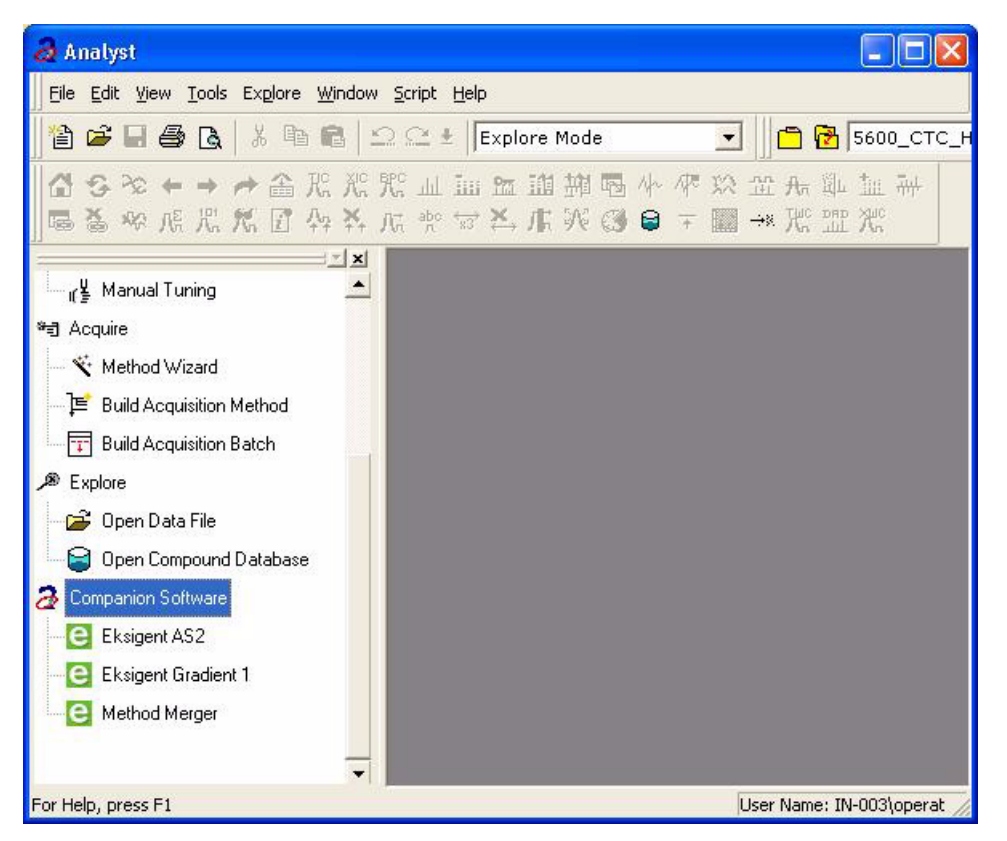

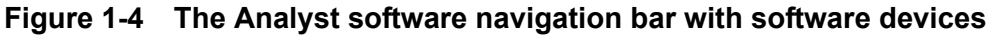

- 1. Start the Analyst software.
- 2. Double-click the Hardware Configuration icon in the Navigation Bar.

| Hardware Configuration Editor |                            |
|-------------------------------|----------------------------|
| Hardware Profiles:            |                            |
|                               | New Profile                |
|                               | <u>E</u> dit Profile       |
|                               | Delete Profile             |
|                               | Activate Profile           |
|                               | Availa <u>b</u> le Devices |
|                               |                            |
|                               | Help                       |
|                               |                            |
|                               |                            |
| 1                             |                            |

#### Figure 1-5 The Analyst Software Hardware Configuration Editor

- 3. Choose the current hardware profile and either deactivate it or create a new one.
- 4. Click Edit Profile
- 5. Click Add Device
- 6. Select the device type **Software Application** and then click **OK**.

| A | vailable Devices | × |
|---|------------------|---|
|   | Variable Devices |   |
|   | OK Cancel Help   |   |

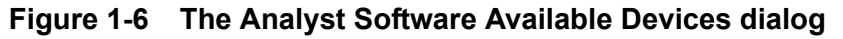

- 7. The software device will now be listed as part of the profile. Select the device and then click **Setup Device**
- 8. Select the device type from the list.

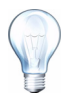

**Tip!** Use **Eksigent Device CH1** for the LC system or **AS1 Autosampler** for the autosampler.

9. Give it a name and click **OK**.

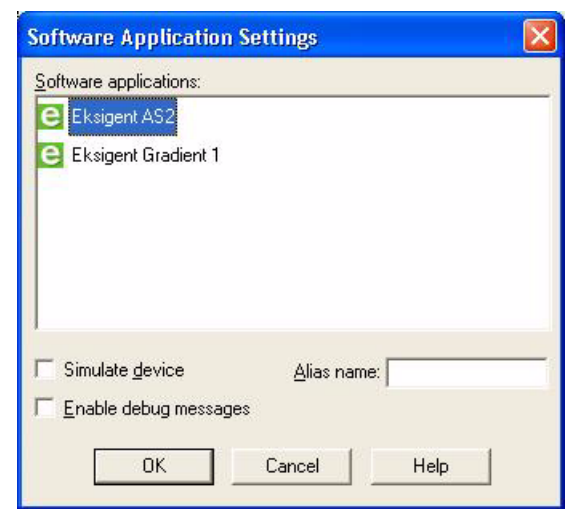

#### Figure 1-7 The Analyst software devices list

10. Repeat step 7 to step 9 to add as many devices as required.

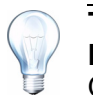

**Tip!** For NanoLC-2D systems, add both **Eksigent Device CH1** and **Eksigent Device CH 2**. For a NanoLC-1D, add **AS1 autosampler.** For QTRAP®, select all three devices in the hardware profile.

11. Click Activate Profile, see Figure 1-8.

| Hardware Configuration Editor                                                          |                            |
|----------------------------------------------------------------------------------------|----------------------------|
| Hardware Profiles:                                                                     |                            |
| MassSpecOnly                                                                           | <u>N</u> ew Profile        |
| Mass Spectrometer (0) on GPIB Board 1     Software Application Eksigent Device CH1 (0) | <u>E</u> dit Profile       |
| 🗄 🍝 Software Application Eksigent AS1 (1)                                              | Delete Profile             |
|                                                                                        | <u>A</u> ctivate Profile   |
|                                                                                        | Availa <u>b</u> le Devices |
|                                                                                        | <u>C</u> lose              |
|                                                                                        | <u>H</u> elp               |
|                                                                                        |                            |
|                                                                                        |                            |
| 1                                                                                      |                            |

#### Figure 1-8 The Analyst software activated hardware profile

The Eksigent Control software will start and, if configured, a utility dialog for the AS1 autosampler opens. These dialogs will be visible during your experiments and will allow you to monitor the devices and edit methods.

12. Click Close.

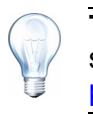

**Tip!** Verify that the instruments are being controlled through the Analyst software by checking the hardware status, see View instrument status on page 12.

**Note:** For Eksigent Express-100 systems, you may also want to add a **PAL autosampler** or a **NI 6032E PCI A/D converter**. Refer to the *Analyst Software User Guide* for more information about these devices.

| Available Devices        | × |
|--------------------------|---|
| Device Type:             |   |
| Autosampler              | • |
| De <u>v</u> ices:        |   |
| AutoSampler CTC PAL      |   |
| 🐴 AutoSampler Gilson 215 |   |
| Autosampler Gilson 233   |   |
| AutoSampler Agilent 1100 |   |
| AutoSampler Famos        |   |
| AutoSampler PE200        |   |
| AutoSampler Endurance    |   |

Figure 1-9 The Analyst Software Autosampler Devices

#### View instrument status

To verify the status of each instrument controlled by the Analyst software, click the window icon in the task bar at the lower right corner of the Analyst software dialog.

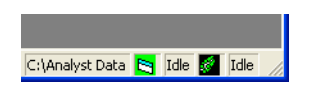

#### Figure 1-10 The Analyst software task bar

The **Software Application Status Dialog** indicates the current state of the installed instruments and additional instrument specific information, such as mobile phase flow rates, column pressures, and temperatures.

| B Software Application Status                           |                    |    |
|---------------------------------------------------------|--------------------|----|
|                                                         |                    | -  |
| Brief Status:                                           |                    |    |
| Name                                                    | Status             | 1  |
| Eksigent Device CH2                                     | Idle               |    |
| Eksigent Device CH1                                     | Idle               |    |
| Eksigent AS1                                            | Idle               |    |
| Detailed Status:                                        |                    |    |
| Detailed Status.                                        |                    |    |
| Eksigent Device CH2                                     |                    |    |
| Actual Values                                           |                    |    |
| Qa:: 0 nL/min                                           |                    |    |
| Qb:: 1 nL/min                                           |                    |    |
| Pc:: 0 psi                                              |                    |    |
|                                                         |                    |    |
| wer2Nexel C.O. to 1, Mailine for Mathed For Time B      | inin 00.00.00      |    |
| use.2 Nanolu Status: 1 - Waiting for Method Est. Time h | emaining: 00:00:00 |    |
| Eksigent Device CH1                                     |                    |    |
|                                                         |                    |    |
| Actual Values                                           |                    |    |
| Ua:: 220 nL/min                                         |                    |    |
| Ub:: 4 nL/min                                           |                    |    |
| Pc:: U psi                                              |                    |    |
|                                                         |                    |    |
| use:1 NanoLC Status: 1 - Waiting for Method Est. Time R | emaining: 00:00:00 |    |
|                                                         |                    |    |
| Eksigent AS1                                            |                    |    |
|                                                         |                    |    |
| AS1 Autosampler Status                                  |                    |    |
| may remperature. 20 °C                                  |                    |    |
|                                                         |                    |    |
| Autosampler: Idle                                       |                    | =1 |
|                                                         |                    | •  |

Figure 1-11 The Analyst Software Application Status Dialog

### **Build acquisition methods**

An acquisition method in the Analyst software combines the methods of each individual device.

- 1. Open a new acquisition method by clicking the **Build Acquisition Method** icon on the Analyst Software Navigation Bar. All configured devices are present.
  - Acquire (1)
     King Acquire (1)
     King Acquisition Method
     Build Acquisition Method
     Build Acquisition Batch
     ZZZ Express View

#### Figure 1-12 The Analyst Software Navigation Bar

2. Select the Eksigent device to assign a method and then select an existing method on disk using the ... button.

| Acquisition method                                                         | Software Applica   | tion Properties                                |
|----------------------------------------------------------------------------|--------------------|------------------------------------------------|
| - M Acquisition Method<br>- Ø. Mass Spec 0.000 min<br>- B Period 0.000 min | Path:<br>Filename: | C:\Projects\NanoLC_206_PreBeta\settings\method |
| Eksigent Device CH1                                                        |                    |                                                |

#### Figure 1-13 The Analyst software: acquisition method editor

Eksigent device methods for LC systems can be created and edited using the **LC Method** button in the Eksigent software dialog. See the *Eksigent Software User Manual* for more information on creating methods.

| Acquisition method                                                                                                    | Software Applica   | tion Properties                               |
|----------------------------------------------------------------------------------------------------|--------------------|-----------------------------------------------|
| Acquisition Method      Mass Spec 0.000 min      Period 0.000 min      Second 0.000 min      Escigent Device CH1      Eksigent AS1 | Path:<br>Filename: | C:\Projects\NanoLC_206_PreBeta\settings\EKAS1 |

#### Figure 1-14 The Analyst software: acquisition method editor

Eksigent AS1 autosampler methods can be created and edited using the **Autosampler Method** button in the AS1 utility dialog. See the *Eksigent Software User Manual* for more information on creating methods.

### Peak parking

Peak Parking is a method that extends the analysis time of MS/MS interrogation for peaks of interest eluting from the LC column. The LC column flow rate is immediately reduced to a predetermined rate when the initial portion of the peak (fraction) enters the MS.

The Analyst software can control the built-in peak parking feature of the Eksigent LC devices. This feature is controlled within the Analyst software MS method by the Information Dependent Acquisition (IDA) criteria.

1. Right Click the **Period** icon to add IDA criteria.

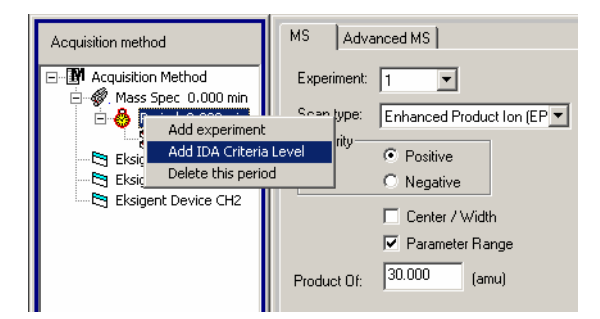

#### Figure 1-15 The Analyst Software: MS Acquisition Method Editor

2. Select the **Peak Parking** tab within the IDA criteria dialog and then select the **Enable** box. The LC flow rate and other parameters can be defined in this dialog.

| Acquisition method      | IDA - Second Level Criteria Peak Parking |       |
|-------------------------|------------------------------------------|-------|
| Acquisition Method      | Enabled                                  |       |
| Errege Period 0.000 min | Percentage of total flow (%):            | 10.0  |
| IDA Criteria            | Minimum number of candidates to find:    | 1     |
| Eksigent ASI            | Ion source gas 1 (GS1):                  | 0.0   |
| Eksigent Device CH2     | Ion spray voltage (IS):                  | 700.0 |
|                         |                                          |       |

Figure 1-16 The Analyst Software: MS Acquisition Method Editor

**Note:** If the Peak Parking criteria are set too low in the IDA method the analysis may never end and will require manual termination.

During the sample sequence, the **Analyst Software Application Status Dialog** indicates the current state of the LC device when peak-parking is in progress.

The Eksigent software acquisition dialog also shows all relevant device information when peak parking is in progress.

## **Software Installation**

Tip!

This section describes the procedures required to install the Eksigent<sup>®</sup> control software on the host computer. The computer should already have HyStar 3.2 installed and configured for use.

**Tip!** If you intend to move an installed Eksigent LC device to a new computer, follow the steps in Appendix A to transfer the instrument configuration, calibration, and method settings to the new computer before installation.

1. Insert the Eksigent software installation CD or download the software installation files from www.Eksigent.com/setup.

Any existing versions of the software do not need to be removed.

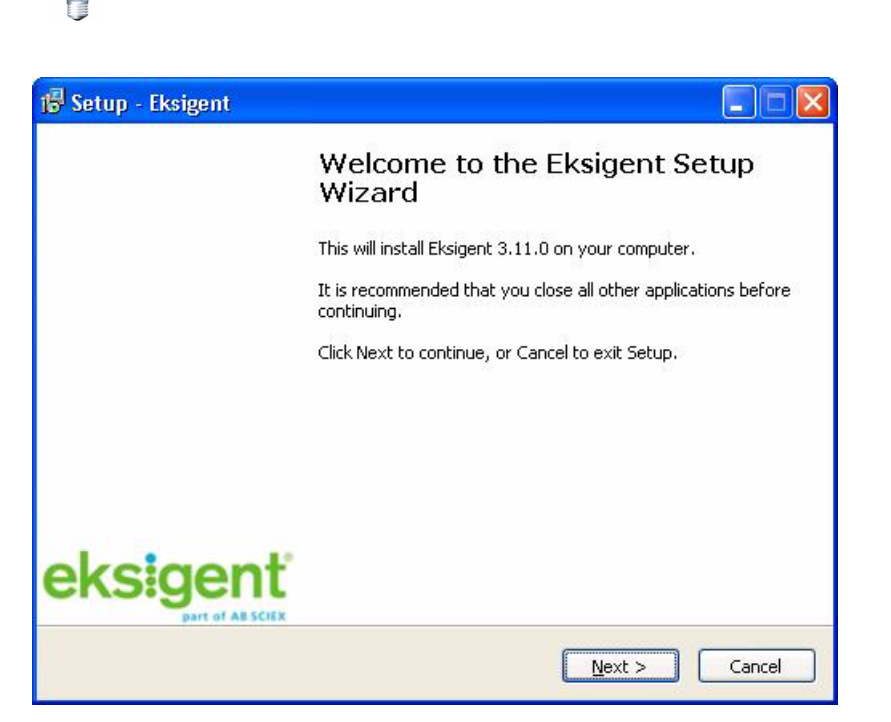

Figure 2-1 Eksigent Setup dialog

**Note:** If the Setup Wizard dialog does not appear, run the file: **setup.exe** from the CD.

2. Click **Next** to continue through the installation process.

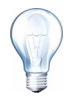

**Tip!** It is recommend to use the default directory specified in the installation dialog when prompted.

### **Driver configuration**

After the Eksigent software is configured for the instrument type and proper operation is verified, configure the HyStar software drivers:

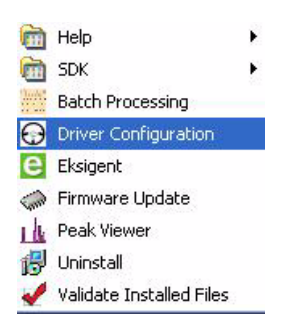

#### Figure 2-2 Eksigent programs menu

1. Select Start > Programs > Eksigent > Driver Configuration, see Figure 2-2).

The Driver configuration utility will automatically detect the version of the HyStar software installed on your computer.

- 2. Check Eksigent System driver option under the HyStar group, see Figure 2-3.
- 3. Click Apply.

If successful, the status next to the check box will change from **Not Registered** to **Registered**.

4. Click OK.

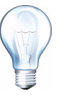

**Tip!** If necessary, you can later remove the driver from the Hystar software by using this utility, checking the relevant boxes, and clicking **Apply**.

| 🔂 Eksigent Driver Configuration Utility                                       |                |
|-------------------------------------------------------------------------------|----------------|
| Software Version: 3.11.0, Build 12<br>Location: C:\Program Files\Eksigent Nam |                |
| Xcalibur: Not Registered                                                      |                |
| Eksigent System Driver                                                        | Not Registered |
| AS1 / AS2 Autosampler Driver                                                  | Not Registered |
| Analyst: Not Registered                                                       |                |
| Eksigent System Driver                                                        | Not Registered |
| AS1 Autosampler Driver                                                        | Not Registered |
| AS2 Autosampler Driver                                                        | Not Registered |
| Method Merger Tool                                                            | Not Registered |
| HyStar: C:\Program Files\Bruker Dalto                                         | nik\HyStar\    |
| Eksigent System Driver                                                        | Not Registered |

Figure 2-3 Eksigent Driver Configuration Utility

### Configure the LC system

Refer to the *Eksigent Software User Guide* for setting up and calibrating your mass spectrometer. The mass spectrometer must be configured properly prior to attempting to establish control within the HyStar software.

### Mass Spectrometer Configuration using the HyStar Software

1. Start HyStar.

| HyStar - [Version 3.2]                                                        |        |
|-------------------------------------------------------------------------------|--------|
| bodule took yww compass teep                                                  |        |
| Hardware Setup<br>Method<br>Sample Table<br>Acquisition<br>Processing<br>Exit |        |
| For Help, press F1 Main Page                                                  | Sergel |

Figure 2-4 Main dialog

2. Click **Hardware Setup** and select an existing configuration file or type in a name for a new configuration.

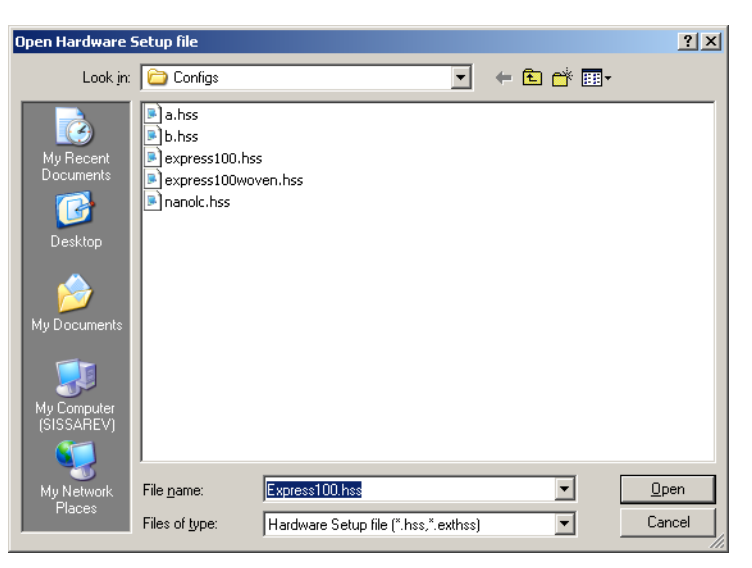

Figure 2-5 Open Harware Setup File Dialog

- 3. Scroll down to LC System and select the box next to it.
- 4. In the box in the lower part of the dialog select **Eksigent LC System.**
- 5. Click Settings from the LC System Setup group.
- 6. Configure Eksigent.

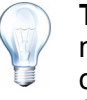

**Tip!** Depending on the selected configuration, several HyStar selections may become disabled (that is, if the Eksigent system is equipped with a column heater, the Oven item will become disabled and set to Controlled by System).

| Hardware Setup - Express100.hss  |                                         |                 | X                                            |
|----------------------------------|-----------------------------------------|-----------------|----------------------------------------------|
| General System System Times & V  | olumes Accessory Settings               |                 | List of Hardware Setup files. Look in:       |
| Hardware categories              | Hardware                                | Port(Interface) | C:\Hystar\Configs                            |
| Solvent Delivery System          | Eksigent LC System                      | System          | a.hss                                        |
| Sample Introduction              | Demo ALS                                | WLAN            | Diffs<br>express100.hss<br>autoes100.use has |
|                                  |                                         |                 | nanolc.hss                                   |
| ☑ √Q LC Detectors                | Eksigent LC System / Eksigent LC System | System/System   |                                              |
| 🖬 🚉 LC System                    | Eksigent LC System                      | COM1            |                                              |
| 🗆 山崎 Interface                   |                                         |                 |                                              |
| NMR Spectrometer                 |                                         |                 |                                              |
| Mass Spectrometer                |                                         |                 |                                              |
| Fraction Collector               |                                         |                 |                                              |
| AUX Auxiliary devices            |                                         |                 |                                              |
| Valve devices                    |                                         |                 |                                              |
| LC System Setup                  |                                         |                 |                                              |
| Choose the LC Sys                | tem and define connecting port          | Solvents        |                                              |
| Eksigent LC System               | m Connected via RS-232 Set              | tings           |                                              |
|                                  |                                         | for<br>LC Pump  |                                              |
| Additional Description           |                                         |                 | hystar 🕷                                     |
|                                  |                                         |                 |                                              |
|                                  |                                         |                 | · · · · · · · · · · · · · · · · · · ·        |
|                                  |                                         |                 | Hardware Setup                               |
|                                  |                                         |                 |                                              |
| Active Hardware Setup file C:\Hy | star\Configs\Express100.hss             |                 | Browse                                       |
| Open Save As                     | Print                                   |                 | Close                                        |

Figure 2-6 Hardware Setup Dialog

7. Select **Solvent Delivery System**. In the lower part of the dialog select **LC Pump 2** and choose **Eksigent Pump 2** (The Eksigent LC System selected earlier will be the channel 1 in this configuration).

8. Select the device in the **Eksigent Device** drop-down list (i.e. NanoLC-2D Parallel, Express-100, etc.) from the **System Configuration** group.

| Eksigent Nano LC      |                                                                             | x |
|-----------------------|-----------------------------------------------------------------------------|---|
| System Device I / O   | Advanced                                                                    | 1 |
| -System Configuration | ·                                                                           |   |
| Eksigent Device       | NanoLC-2D                                                                   |   |
| COM port              |                                                                             |   |
|                       |                                                                             |   |
| System shut-o         | slown if idle more than 120 min.                                            |   |
| Display Options       |                                                                             |   |
| Display flow p        | profile setpoint values instead of measured flow values in the status area. |   |
|                       | OK Cancel Help                                                              |   |

#### Figure 2-7 Eksigent Device Configuration

- 9. Set any other desired device configuration parameters.
- 10. Click **OK**.
- 11. After configuring the Eksigent devices, click **Close** from the **HyStar Hardware Setup** dialog to save the configured device values to a configuration file.

The HyStar software is now configured to control the installed devices.

### **Device status**

The status of all installed devices can be viewed at any time in the top section of the **Acquisition** dialog in the HyStar software.

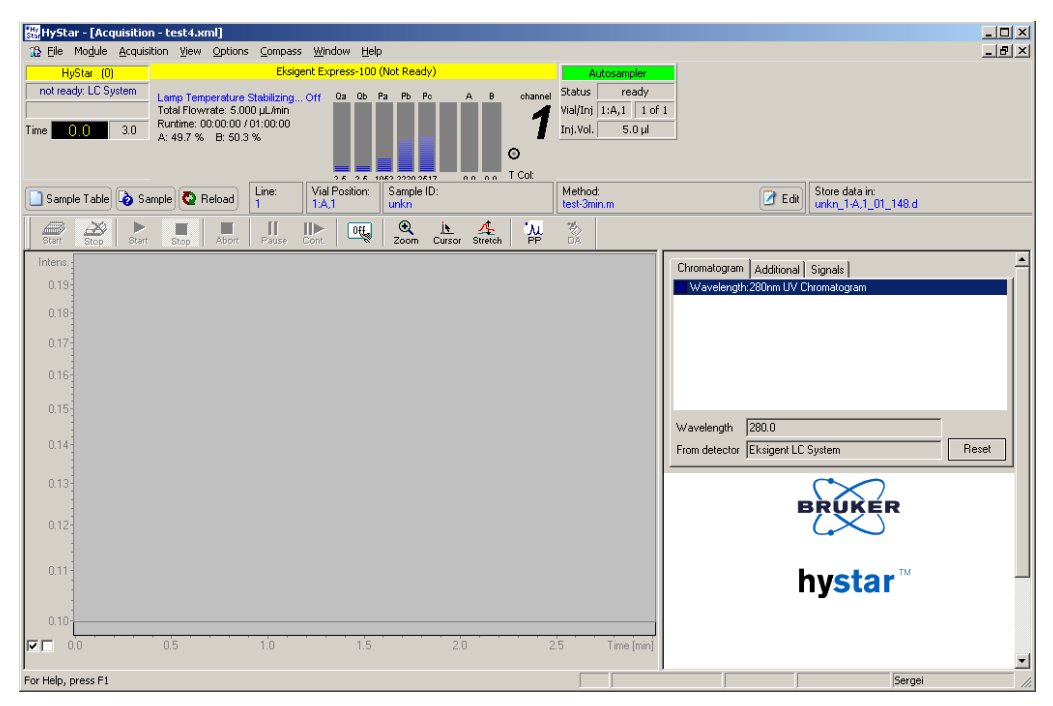

#### Figure 2-8 Eksigent Device Status dialog

The **Eksigent Device Status** dialog will indicate the current state of the installed instruments and additional instrument specific information, such as mobile phase flow rates, column pressures, and temperatures.

**Note:** For multi-channel devices the status information is specific to the selected channel and are displayed side by side.

**Note:** If there is a problem with the device an error condition will be indicated in the status window.

### **Device method editors**

Methods for each device are created within the HyStar software method editor through the **Advanced Parameters** button.

| LC Method Part Editor - test-3min.m                                 | <u>×</u>                                                                               |
|---------------------------------------------------------------------|----------------------------------------------------------------------------------------|
| General LC Parameters LC Timetable Signals                          | 8                                                                                      |
| start data acquisition runtime<br>delay→ pump runtime (total run) → | LC Pump Autosampler UV/DAD Detector Advanced Parameters                                |
| Total Runtime 3.0 min                                               | Co<br>Solvents 7 = (1-64 valid Mix Templates<br>defined in the Hardware Setup (Pump) ) |
|                                                                     | Flow Rate [ml/min] 0.01 A 100.0 %                                                      |
| Data Acquisition                                                    | Min     Max     B     0.0     ≈       Pressure limits [bar]     0     9999             |
| Runtime 3.0 min                                                     |                                                                                        |
|                                                                     |                                                                                        |
|                                                                     |                                                                                        |
|                                                                     |                                                                                        |
|                                                                     |                                                                                        |
| Open Save <u>A</u> s <u>P</u> rint                                  |                                                                                        |

#### Figure 2-9 Starting the Eksigent LC Device Method Editor

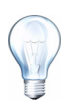

**Tip!** All LC method parameters must be set using the **Additional Parameters** field and not by using the **HyStar Method Editor** fields.

1. To create or access a set of device methods, select **Methods** from the main HyStar dialog or **Edit Method** from within the sample table or the **Acquisition** dialog.

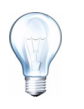

**Tip!** Care must be taken to synchronize the runtime specified in the **Eksigent Method Editor** and the general **Total Runtime** and **Acquisition Runtime** on the main **Method Editor** dialog. The same applies to the **UV** wavelength and **PDA range**. See Figure 2-9.

2. Click **Advanced Parameters** button on the main **HyStar Method Editor** dialog. See the *Eksigent Software User Manual* for more information about editing method parameters for each Eksigent device.

|                      |                                     | able   Derector                  |                        |    |
|----------------------|-------------------------------------|----------------------------------|------------------------|----|
| Method Identificatio | n                                   |                                  |                        |    |
| Method ID            | default                             |                                  |                        |    |
| -Column Information  |                                     |                                  |                        |    |
| Manufacturer         | Eksigent Technologies               |                                  | particle size 3        | Дл |
| Туре                 | ChromXP                             |                                  | diameter 150           | ця |
| Serial Number        |                                     |                                  | length 10              | сп |
| Sample Injection     | 1                                   | - Flow Profile                   | 5 1 10                 |    |
| 1                    | Vone/Manual                         | Duration                         | n: 3 min.              |    |
|                      |                                     |                                  |                        |    |
| Detection            |                                     |                                  |                        |    |
| Data will be acqu    | ired at 5.7 Hz. This acquisition ra | ate results from averaging 22 C0 | CD exposures of 7 ms   |    |
| each. The acquis     | ition will continue for 3 minutes,  | collecting 1047 spectra. The cu  | irrent spectrum is     |    |
| 754 kb.              | 200 nm and 380 nm at 1 nm incr      | ements. The estimated full-spec  | trum data file size is |    |
|                      |                                     |                                  |                        |    |

Figure 2-10 Eksigent LC Device Method Editor

**Note:** For multi-channel instruments, each channel is considered an independent device.

### Additional instrument dialogs

Access to some of the primary Eksigent instrument control software functionality is provided through the drop-down list located in the status box from the main **Acquisition** dialog in the HyStar software. **Diagnostics** and **Direct Control** are also provided on this main dialog.

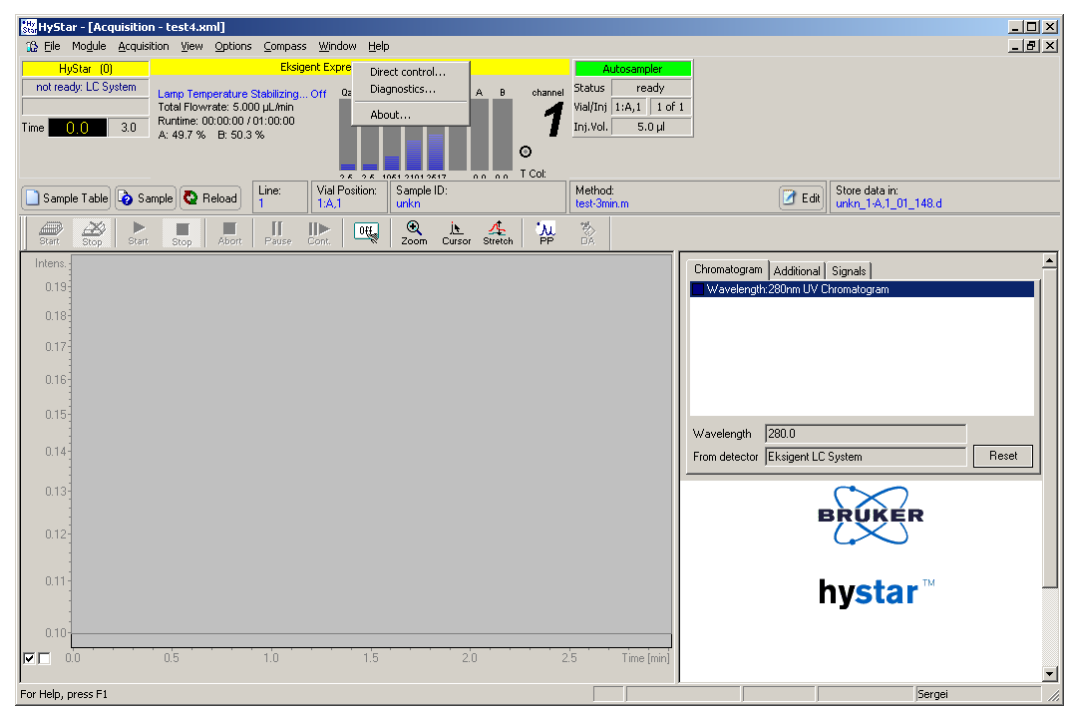

Figure 2-11 Eksigent LC Device Control Dialogs

### Data acquisition

No special steps are needed to configure Eksigent data acquisition in the HyStar software. Every time the driver runs, all available data is sent to the HyStar software for real-time display and storage. Stored data files can be further processed in the **Post Processing** area of the HyStar software.

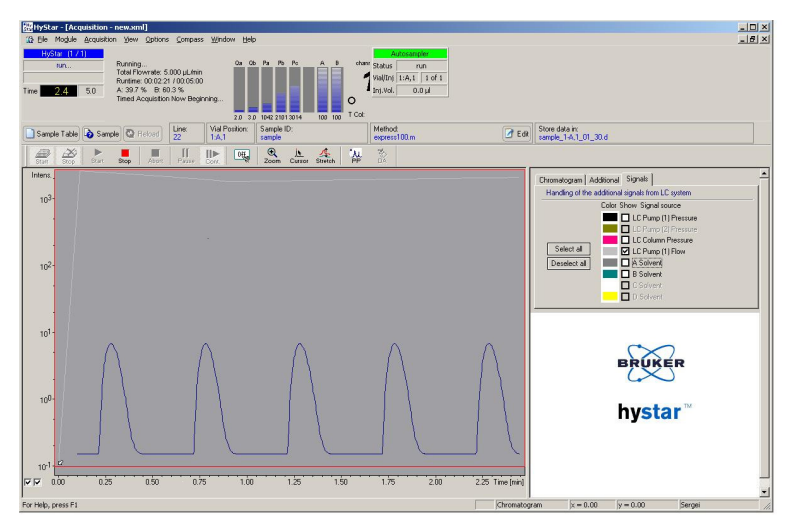

# Figure 2-12 Eksigent data displayed on HyStar real-time page and being stored in HyStar data file.

All Eksigent systems provide four auxiliary data channels to the HyStar software. Flow A (Qa), flow B (Qb), the raw A/D signal, and Pressure at column (Pc). Flow units are nl/min. Pressure is in psi, and the A/D signal is volts.

Eksigent systems equipped with UV and PDA detectors will provide both the chromatogram and the spectral data to HyStar. The units are AU (Absorbance units).

## **Software Installation**

This section describes the procedures required to install the Eksigent<sup>®</sup> control software on the host computer. The computer should already have the Xcalibur software installed and configured for use.

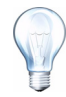

**Tip!** If you intend to move an installed Eksigent LC device to a new computer, follow the steps outlined in Appendix A to transfer the instrument configuration, calibration, and method settings to the new computer before installation.

1. Insert the eksigent software installation CD or download the software installation files from www.eksigent.com/setup.

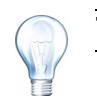

**Tip!** Any existing versions of the software do not need to be removed.

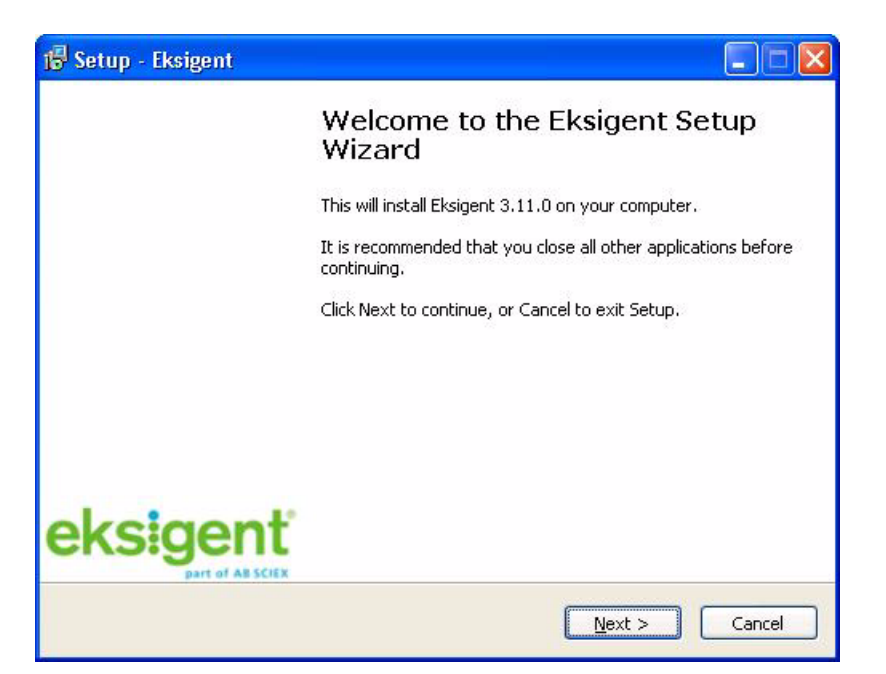

Figure 3-1 Installation screen

**Note:** If the Setup Wizard dialog does not appear, run the file: **setup.exe** from the CD.

2. Click **Next** to continue through the installation process.

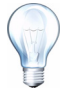

**Tip!** It is recommend to use the default directory specified in the installation dialog when prompted.

### **Driver configuration**

After the Eksigent software is configured for the instrument type and proper operation is verified, configure the Xcalibur software drivers:

1. Select Start > Programs > Eksigent > Driver Configuration, see Figure 3-2).

The Driver configuration utility will automatically detect the version of Xcalibur software is installed on your computer.

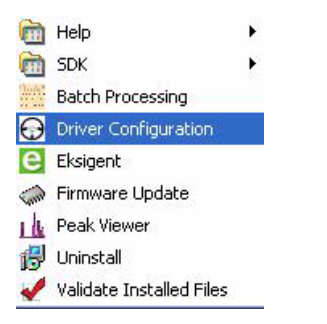

#### Figure 3-2 Eksigent programs menu

- 2. Check **Eksigent System driver** and the **AS1 Autosampler** options under the **Xcalibur** group, see Figure 3-3.
- 3. Click Apply.

If successful, the status next to the check box will change from **Not Registered** to **Registered**.

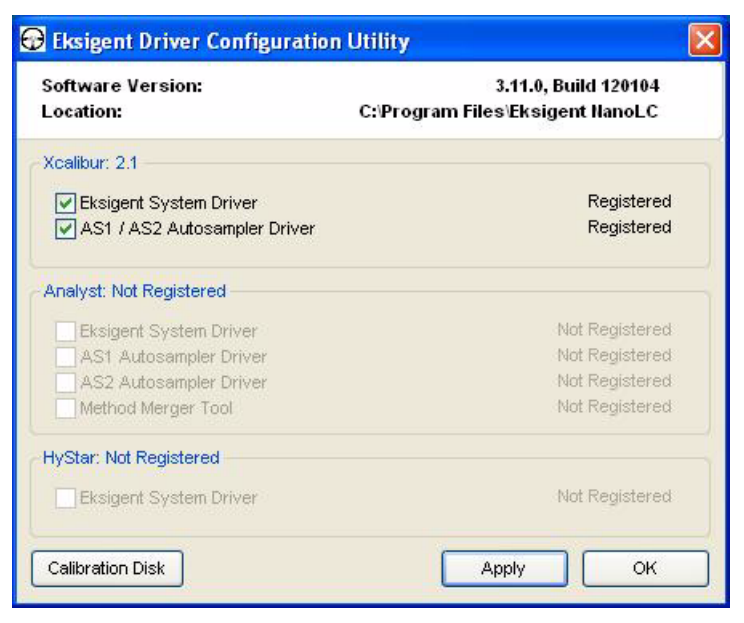

Figure 3-3 Eksigent driver configuration utility

4. Click OK.

| ( | -  |   | ) |  |
|---|----|---|---|--|
|   | Y. | ſ |   |  |
|   | -  | 2 |   |  |

**Tip!** If necessary, you can later remove the driver from the Xcalibur software by using this utility, checking the relevant boxes, and clicking **Apply**.

### Configure the LC system

See the *Eksigent Software User Guide* for setting up and calibrating your mass spectrometer. The mass spectrometer must be configured properly prior to attempting to establish control within the Xcalibur software.

### Mass Spectrometer configuration using the Xcalibur software

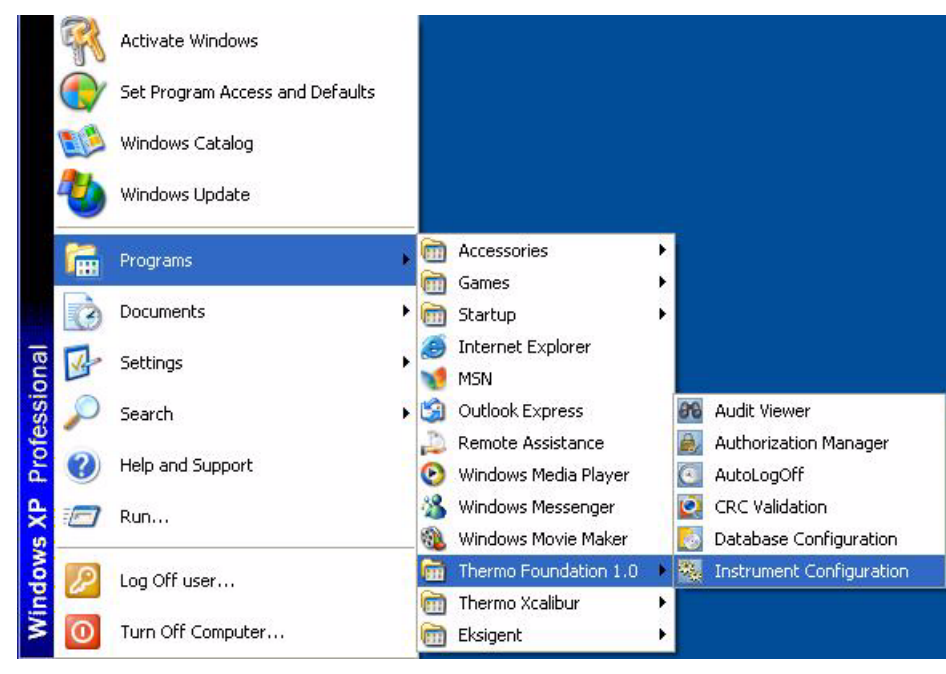

1. Start the Xcalibur software Instrument Configuration.

Figure 3-4 Instrument configuration shortcut

2. From the **Available Devices** group, click the **Eksigent LC Channel 1** and then click **Add>>** to add it to the **Configured Devices** group list.

| 🖏 Thermo Foundatio     | n Instrument Configuration |                     | × |
|------------------------|----------------------------|---------------------|---|
| Device <u>T</u> ypes : |                            |                     |   |
| All                    |                            |                     |   |
| Available Devices:     |                            | Configured Devices: |   |
| eksigent               |                            |                     |   |
| Eksigent LC 1          | Eksigent<br>NanoLC-AS1/A   |                     |   |
|                        |                            |                     |   |
|                        |                            |                     |   |
|                        |                            |                     |   |
|                        |                            |                     |   |
|                        |                            |                     |   |
|                        |                            |                     |   |
|                        |                            |                     | - |
|                        | Add>>                      | Configure           |   |
|                        | Done                       | Help                |   |

Figure 3-5 Instrument Configuration

- If you are configuring a NanoLC-1D+ or NanoLC-2D system, from the Available Devices group, click the Eksigent LC Channel 2 device and select Add>> to add it to the Configured Devices group list.
- 4. If you are using the Eksigent AS1 autosampler, from the **Available Devices** group, click on the **Eksigent AS1 Autosampler** and select **Add>>** to add it to the **Configured Devices** group list.
- 5. Click the Eksigent LC Channel 1 configured device to select it.
- 6. Click the **Configure** button.

The **Device Configuration** dialog appears.

7. Select the correct device from the drop-down list from the **Device Configuration** dialog.

8. Set other desired **Device Configuration** parameters.

| Eksigent Na | ino LC           |                                                                            | × |
|-------------|------------------|----------------------------------------------------------------------------|---|
| System      | Device 1/0       | Advanced                                                                   | _ |
| Syst        | em Configuration | ,]                                                                         |   |
|             | Eksigent Device  | NanoLC-2D                                                                  |   |
|             | COM port         | СОМ1                                                                       |   |
|             | Injection Valve  | None                                                                       |   |
| г           | System shut-o    | lown if idle more than 120 min.                                            |   |
| Disp        | lay Options      |                                                                            |   |
| Г           | Display flow p   | rofile setpoint values instead of measured flow values in the status area. |   |
|             |                  | OK Cancel Help                                                             |   |

Figure 3-6 Eksigent Device Configuration

- 9. Click OK.
- 10. If it is configured, click Eksigent AS1 Autosampler.
- 11. Click Configure to open the Eksigent AS1 Autosampler Configuration dialog.

| SparkUe Config Dialog        |        |
|------------------------------|--------|
| Autosampler COM Port (1-16): | 2      |
| Autosampler ID (21 only):    | 21     |
|                              |        |
| <u> </u>                     | Uancel |

#### Figure 3-7 Eksigent NanoLC-AS1 Autosampler Configuration

- 12. Set the COM port and then click **OK** to save the settings.
- 13. After configuring the Eksigent devices, click **Done** in the **Xcalibur Instrument Configuration** dialog to save the configured device values.

| Device Types :    |                          |                                        |  |
|-------------------|--------------------------|----------------------------------------|--|
| All               | ~                        |                                        |  |
| wailable Devices: |                          | Configured Devices:                    |  |
| eksigent          |                          | eksigent                               |  |
| Eksigent LC 1     | Eksigent<br>NanoLC-AS1/A | Eksigent LC 1 Eksigent<br>NanoLC-AS1/A |  |
|                   |                          |                                        |  |
|                   |                          |                                        |  |
|                   |                          |                                        |  |
|                   |                          |                                        |  |
|                   |                          |                                        |  |
|                   |                          |                                        |  |
|                   | Add >>                   | <pre> Configure</pre>                  |  |

#### Figure 3-8 Instrument Configuration

The Xcalibur software is now configured to control the installed devices.

### **Device status**

The status of all installed devices can be viewed at any time by selecting the device from the **Status** tab in the **Main Xcalibur Roadmap** dialog.

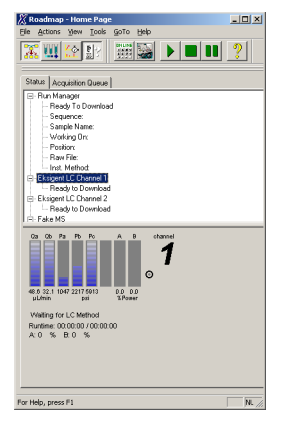

Figure 3-9 Channel 1 status

The **Device Status Window** will indicate the current state of the installed instruments and additional instrument specific information, such as mobile phase flow rates, column pressures, and temperatures.

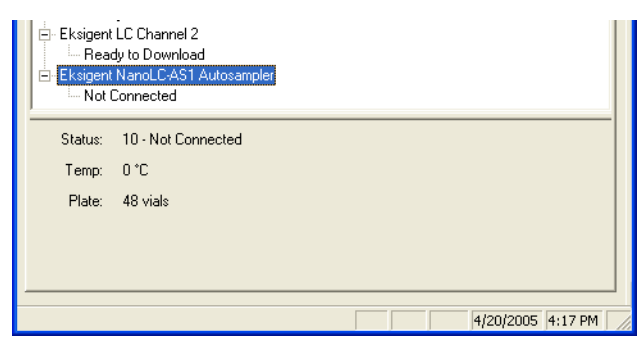

Figure 3-10 NanoLC-AS1 Autosampler status

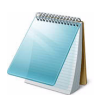

**Note:** For multi-channel devices, the status information is specific to the selected channel.

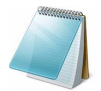

**Note:** If there is a problem with the device, an error condition will be indicated in the status window.

### **Device method editors**

Methods for each device created within the Xcalibur software is similar to other instruments controlled by the Xcalibur software.

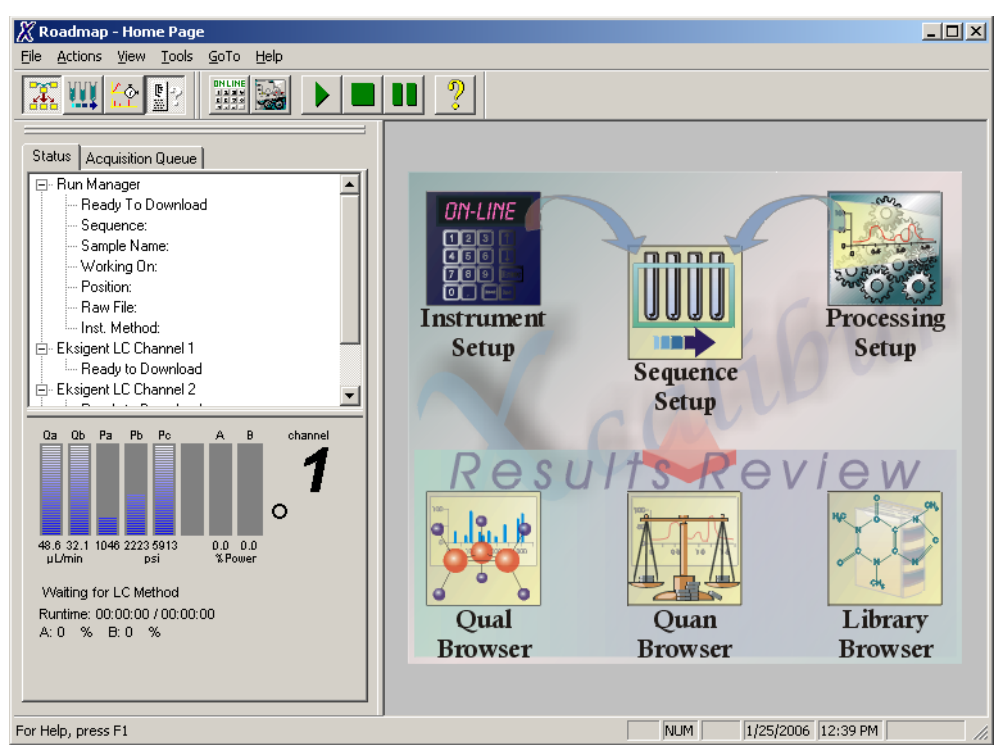

Figure 3-11 Starting the Eksigent LC Device Method Editor

To create or access a set of device methods, select **Instrument Setup** in the **Main Xcalibur Roadmap** dialog.

| 🗰 Untitled - Thermo Xcalibur Instrument Setup                                                                                                    |                |
|----------------------------------------------------------------------------------------------------|----------------|
| Eile Eksigent LC 1 Help                                                                                                    |                |
|                                                                                                    |                |
| Eksigent         Eksigent LC 1         Method Identification         Method ID         Gefault         Column Information         Manufacturer         Eksigent         Type         ChromXP         Serial Number         Sample Injection         External Detector         Auxiliary A/D channel available | ation: 60 min. |
| Ready                                                                                                    |                |

#### Figure 3-12 Eksigent LC Device Method Editor

Select the device icon in the left side pane to edit the method for each device. Refer to the *Eksigent Software User Guide* for more information about editing method parameters for each device.

| 🗰 Untitled - Thermo Xcalibur Instrument Setup                    |      |         | × |
|------------------------------------------------------------------|------|---------|---|
| Ele Eksigent NanoLC-AS1/AS2 Autosampler Help                     |      |         |   |
|                                                                  |      |         |   |
| eksigent Eksigent AS1/AS2 Method Editor                          |      | 1060608 | ^ |
| Eksigent LC 1                                                    |      |         |   |
| Eksigent<br>NanoLC-AS1/AS                                        |      |         |   |
| [Import Autosampler Method] Export Autosampler Method Test on B1 | Stop |         | > |
| Ready                                                            |      |         | 1 |

#### Figure 3-13 Autosampler Method Editor

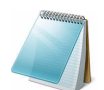

**Note:** For multi-channel instruments, each channel is considered an independent device.

### Additional instrument dialogs

Access to the primary Eksigent Control software is provided through the drop-down menu within the **Instrument Setup** dialog.

The main LC acquisition window as well as individual toolboxes, diagnostics, and control dialogs can be viewed here.

| 🗑 Untitled - Therm                                                                                                    | mo Xcalibur Instrument Setup                                                                                                    |                |                      |  |
|----------------------------------------------------------------------------------------------------|----------------------------------------------------------------------------------------------------|----------------|----------------------|--|
| Eksigent LC1         Hel           Diagnostics         Peak Parking           Mobile Phase         Direct Control           Main Window         Data Collection.           Eksigent LC1         Eksigent           Eksigent         LC1 | mary Run Conditions Gradient Profile Gradient Table   thod Identification Column Information Method ID default Column Information Manufacturer Eksigent Type ChromXP Gradient Profile Flow Profile Deration: 60 min | 3<br>150<br>10 | µт<br>µт<br>µт<br>ст |  |
| Diamostics                                                                                                    | Detection<br>External Detector . Auxiliary A/D channel available .                                                                                                    |                |                      |  |

Figure 3-14 Eksigent LC Device Control Dialogs

### Peak parking

Peak Parking is a method that extends the analysis time of MS/MS interrogation for peaks of interest eluting from the LC column. The LC column flow rate is immediately reduced to a predetermined rate when the initial portion of the peak (fraction) enters the MS.

The Xcalibur software can control the built-in peak parking feature of Eksigent LC devices. This feature is controlled within the Xcalibur software MS method by custom Data Dependence criteria. See the *The Xcalibur Software Reference Guide* for more information about these parameters and their meanings.

| Custom Data Dependence          |                              |   |  |  |  |  |  |
|---------------------------------|------------------------------|---|--|--|--|--|--|
| I Enabled                       |                              |   |  |  |  |  |  |
| Actions                         | Activation threshold: 100000 | _ |  |  |  |  |  |
| Divert valve                    | Deactivation hysteresis: 0   |   |  |  |  |  |  |
| High voltage Spare trigger      | Source high voltage delta: 0 | _ |  |  |  |  |  |
| Contact closure                 | Stabilization time (sec):    |   |  |  |  |  |  |
| Dependence mode                 |                              |   |  |  |  |  |  |
| © Base peak                     |                              |   |  |  |  |  |  |
| • <u>m</u> ass list<br>Mass [is | st:                          | - |  |  |  |  |  |
| Positive polarity adducts:      |                              |   |  |  |  |  |  |
| Negative polarity adducts:      |                              |   |  |  |  |  |  |
|                                 |                              |   |  |  |  |  |  |
| OK Cancel <u>H</u> elp          |                              |   |  |  |  |  |  |

#### Figure 3-15 MS acquisition data dependence settings

During sample acquisition, the **Eksigent Device Status** window will indicate the current state of the LC device when peak-parking is in progress.

The **Eksigent Software Acquisition** window will also display all relevant device information when peak parking is in progress.

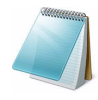

**Note:** Peak parking is controlled via external trigger. The instruments must be connected together correctly for the mass spectrometer to trigger the LC device peak-parking mode.

|   | MANANAN |
|---|---------|
|   |         |
| - |         |

**Note:** If Peak Parking criteria are set too low in the MS method the analysis may never end and will require manual termination.

The Eksigent LC peak-park parameters are configured within the **Peak-Park Toolbox**. These options determine what action the Eksigent device performs when activated by external trigger. See the *Eksigent Software User Guide* for more information on these settings.

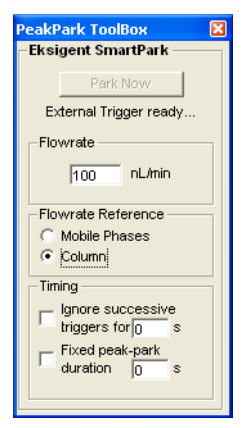

Figure 3-16 Eksigent Peak-park Toolbox

### Data acquisition

Eksigent device data can be passed to the Xcalibur software for real-time display and storage in .raw data files for further processing in Quan and Qual Browsers.

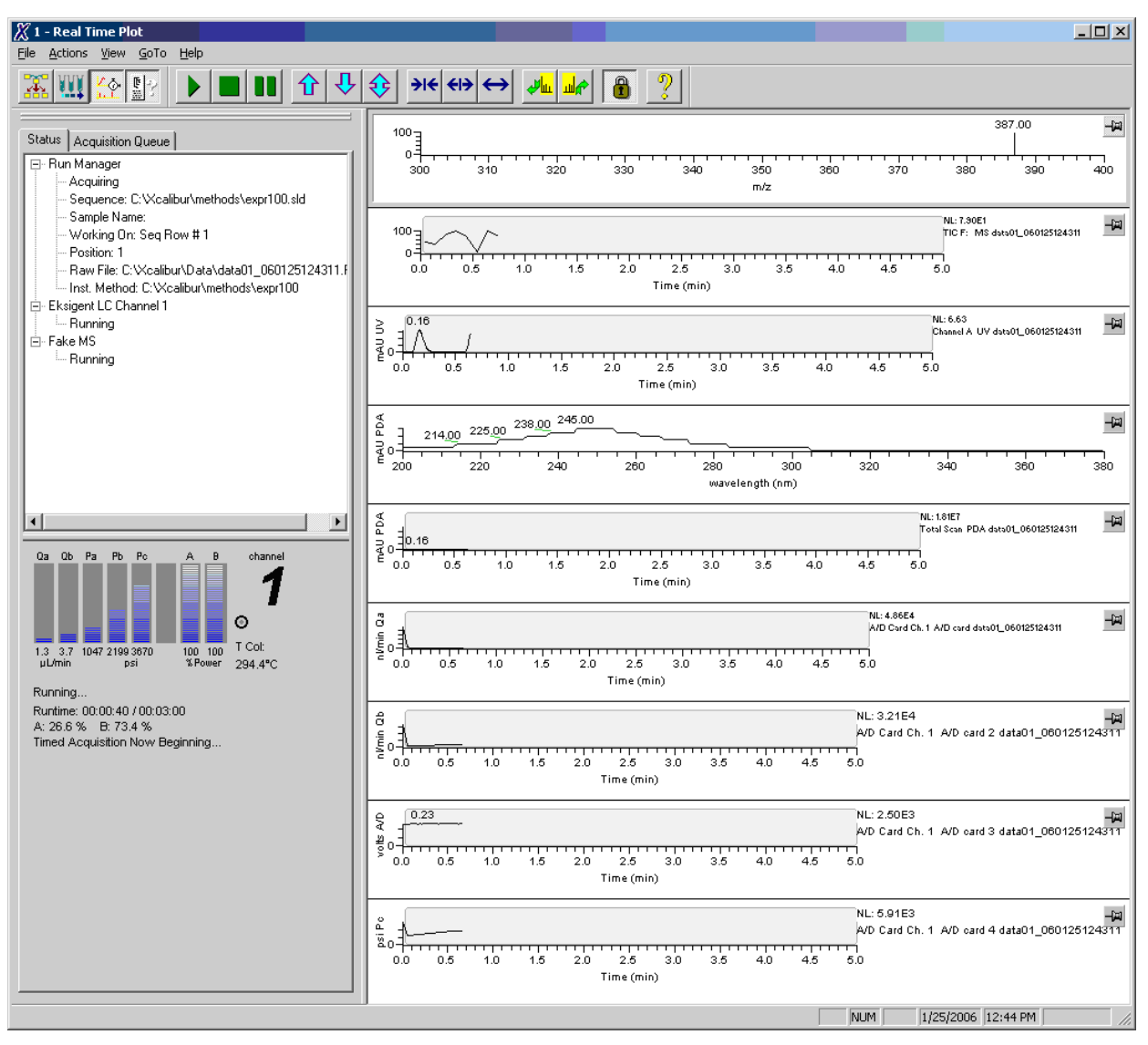

# Figure 3-17 Eksigent data displayed on Xcalibur real-time page and being stored in Xcalibur Raw data file.

All Eksigent systems provide four auxiliary data channels to the Xcalibur software. Flow A (Qa), flow B (Qb), the raw A/D signal and Pressure at column (Pc). Flow units are nl/min. Pressure is in psi, and the A/D signal is volts. These signals are labeled by the Xcalibur software A/D card 1, ch. 1, A/D card 2, ch. 1, A/D card 3, ch. 1, A/D card 4, ch. 1 respectively.

Eksigent systems equipped with UV and PDA detectors can provide both the chromatogram and the spectral data to the Xcalibur software. The units are Absorbance Units (AU).

The data passed to the Xcalibur software can be optionally enabled/disabled (to save both display and storage space) by selecting **Instrument Setup > Eksigent LC Channel 1 (or 2) Menu > Data Collection**. This affects both real-time display and storage in a .raw file. A restart of the Xcalibur software is required. These settings are per channel (for 2-D systems) and are stored as a user preference.

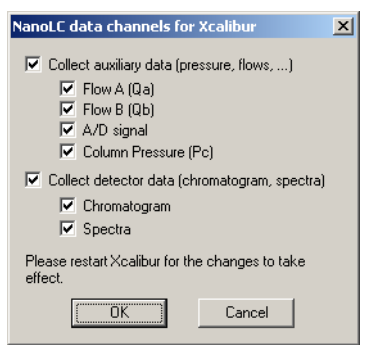

Figure 3-18 Configure desired amount of data collection.

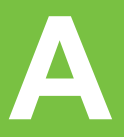

# **Configuration files**

After moving an installed Eksigent LC device to a new computer, to transfer the configuration, calibration, and method information to the new computer before attempting to use the device in its new location follow these steps:

- 1. On your old computer, run the Eksigent<sup>®</sup> software, access the Service Configuration dialog, double-click the status bar graphic and enter password: **techno**.
- 2. Click Export Settings.
- 3. Close the software.
- 4. Copy the entire C:\Program Files\EksigentNanoLC\Settings directory to a transfer disk.
- 5. Copy the entire directory contents into the same folder location on the new computer (create the C:\Program Files\EksigentNanoLC\settings directory).
- Open the file: C:\Program Files\EksigentNanoLC\settings\EKsettings.reg.
   You will be prompted to copy the settings into the Windows registry.
- 7. Click OK.
- 8. Install the Eksigent software on the new computer.

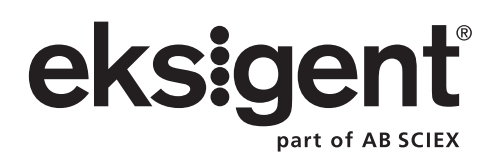

# The Analyst<sup>®</sup> Software

A significant issue has been identified for users using the Analyst<sup>®</sup> software on Windows XP. This issue prevents external device control on SP1 and causes the system to stop responding on SP2. Below are steps required to correct the issues using Analyst software and software drivers on systems running Windows XP. An Analyst software hot fix is forthcoming – please contact your AB SCIEX representative if you have further questions concerning this issue.

Users with Windows 2000 or NT do not need this fix.

### Systems with Windows XP SP1

Users with Windows XP SP1 must not run in Integrated Security Mode. It can be changed by:

- 1. Start the Analyst software.
- 2. Open the Security Configuration tab.
- 3. Select More.
- 4. Click the **Security** tab.
- 5. Click **Single user**.
- 6. Click Apply.
- 7. Click OK.
- 8. Restart Analyst software.

After configuring the hardware profile, if the instrument control is still not functioning, or if you require the use of other security modes, upgrade to Windows XP SP2 and follow the directions for SP2. The upgrade is free and available at: http://windowsupdate.microsoft.com.

#### Systems with Windows XP SP2

- 1. Click Start > Control Panel > Administrative Tools > Services.
- 2. In the **Services** dialog, locate AnalystService and then click **Stop**.

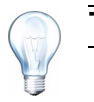

Tip! Do not close the Services dialog.

- Click Start > All Programs > Accessories > Windows Explorer to browse to the Analyst software bin directory. This is most likely installed on C:\Program Files\Analyst\bin. Locate and delete msvcrt.dll.
- 4. Return to Services, select AnalystService and then click Play.

Return to install the Eksigent software drivers.

## The HyStar Software

There is a known issue in the HyStar software that occurs when the CTC PAL autosampler encounters a hardware error such as a missing sample vial or misalignment. There are two paths for recovery depending on whether data acquisition has begun.

1. Before data acquisition begins.

The HyStar software will not allow data acquisition to be terminated because the system is not yet in a run state. The **HyStar** button remains blue.

- Right-click the red autosampler button located in the **HyStar Acquisition** dialog.
- Select Abort Injection and confirm the selection.
- The **HyStar** button will change from blue to yellow or green.
- Right-click the red autosampler button again.
- Select **Reset Communication** and confirm selection.
- The autosampler communication will reset and the autosampler button will turn yellow and then green.
- Once the hardware error condition is corrected, the sample table can be reloaded and the analysis restarted.
- 2. After data acquisition begins

The HyStar software will not hang-up however, the autosampler communication will need to be reset by doing the following:

- Right-click the red autosampler button in the HyStar
- In the Acquisition dialog, select Reset Communication and Confirm Selection.
- The autosampler communication will reset and the autosampler button will turn yellow and then green.
- Once the hardware error condition is corrected, the sample table can be reloaded and the analysis restarted.